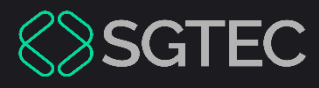

Manual do Usuário

# AUTENTICAÇÃO DE DOIS FATORES (2FA)

eproc

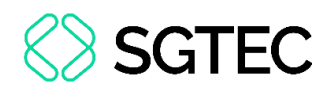

## **SUMÁRIO**

| 1.  | Introdução                                      | . 3 |
|-----|-------------------------------------------------|-----|
| 2.  | Ativando a verificação em dois fatores no eproc | . 4 |
| 2.1 | Dispositivo de confiança                        | 11  |
| 3.  | Desativar verificação 2FA                       | 12  |

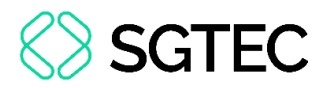

## AUTENTICAÇÃO DE DOIS FATORES (2FA)

## 1. Introdução

A segurança da informação é uma prioridade fundamental para a proteção de dados sensíveis e a integridade dos processos judiciais. Neste contexto, a implementação da **verificação em duas etapas (2FA)** no sistema **eproc** representa um avanço significativo na mitigação de riscos e na garantia da confidencialidade das informações.

Este documento visa detalhar o funcionamento, a importância e os procedimentos de ativação da verificação em duas etapas, proporcionando um guia claro e acessível para todos os usuários do sistema.

Ao adotar essa medida, buscamos fortalecer a segurança das contas, prevenindo acessos não autorizados e assegurando a proteção dos dados que são cruciais para a administração da justiça.

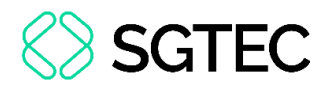

## 2. Ativando a verificação em dois fatores no eproc

Para ativar a verificação em dois fatores no **eproc**, na tela de login do sistema, digite o **Usuário** e **senha**. Em seguida, clique em **Autenticação em dois fatores**.

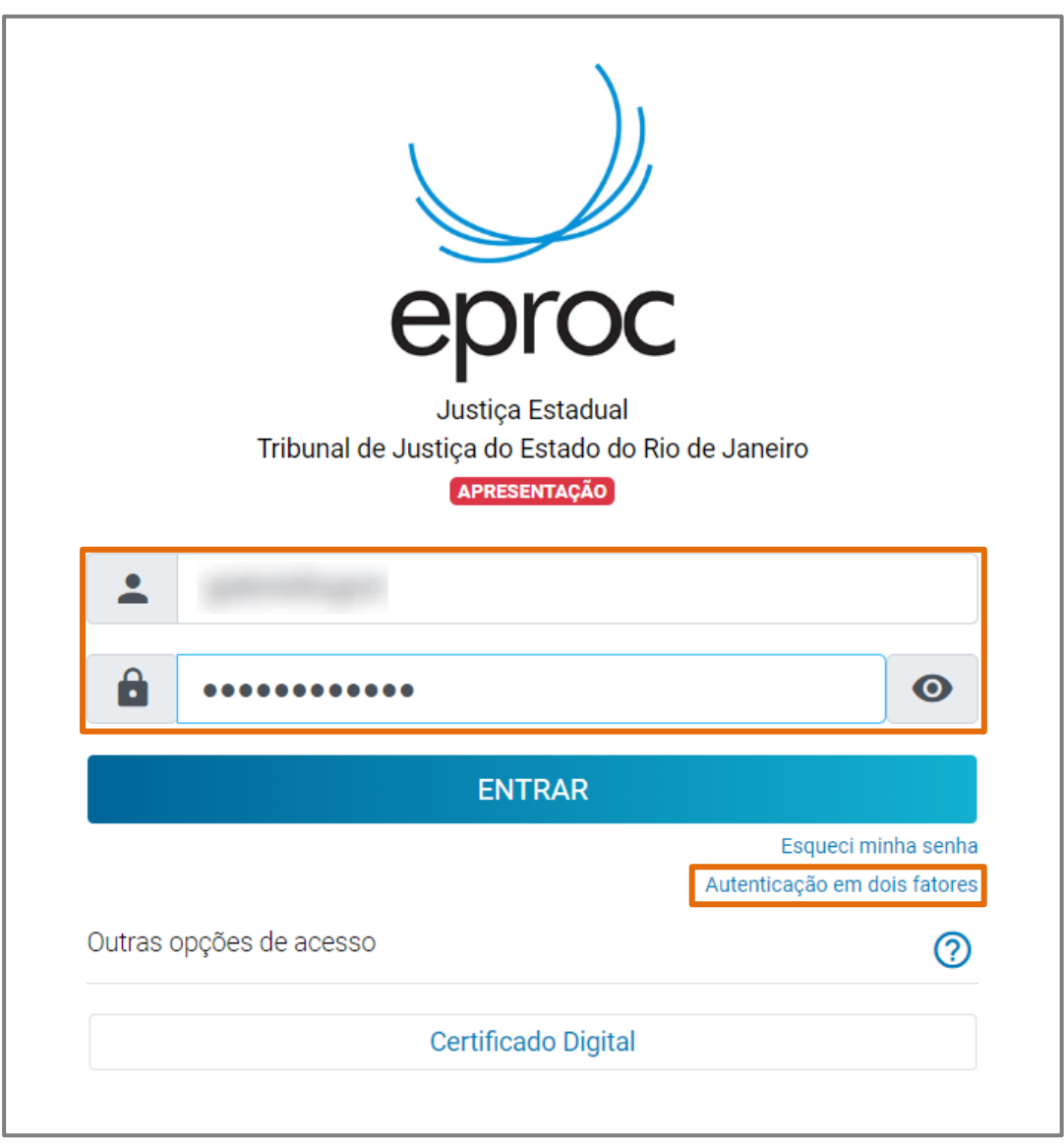

Figura 1 - Iniciar ativação de autenticação em dois fatores.

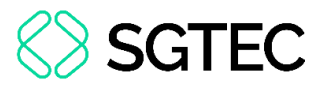

O sistema será atualizado para a tela de Instruções. Para continuar o procedimento,

clique em Prosseguir.

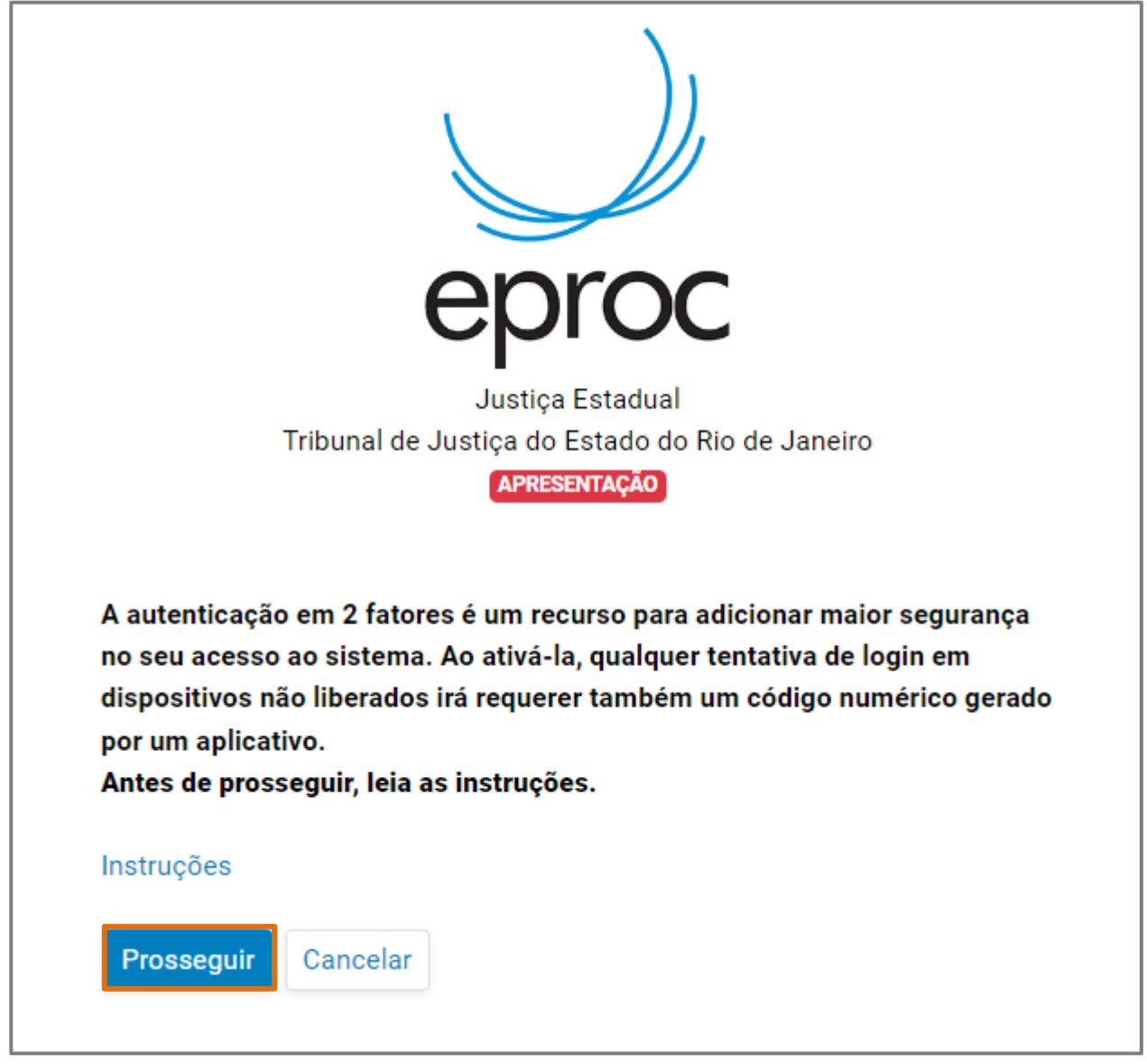

Figura 2 - Prosseguir.

**ATENÇÃO:** Certifique-se que o aplicativo **Microsoft Authenticator** esteja instalado em seu celular antes de avançar para o próximo passo.

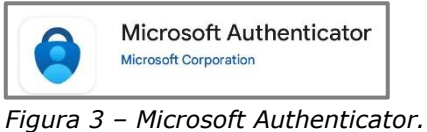

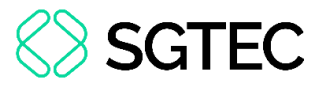

A tela para vinculação de conta ao aplicativo autenticador será exibida, onde será necessário realizar a leitura do **QR Code** ou inserir o **código alfanumérico** apresentado.

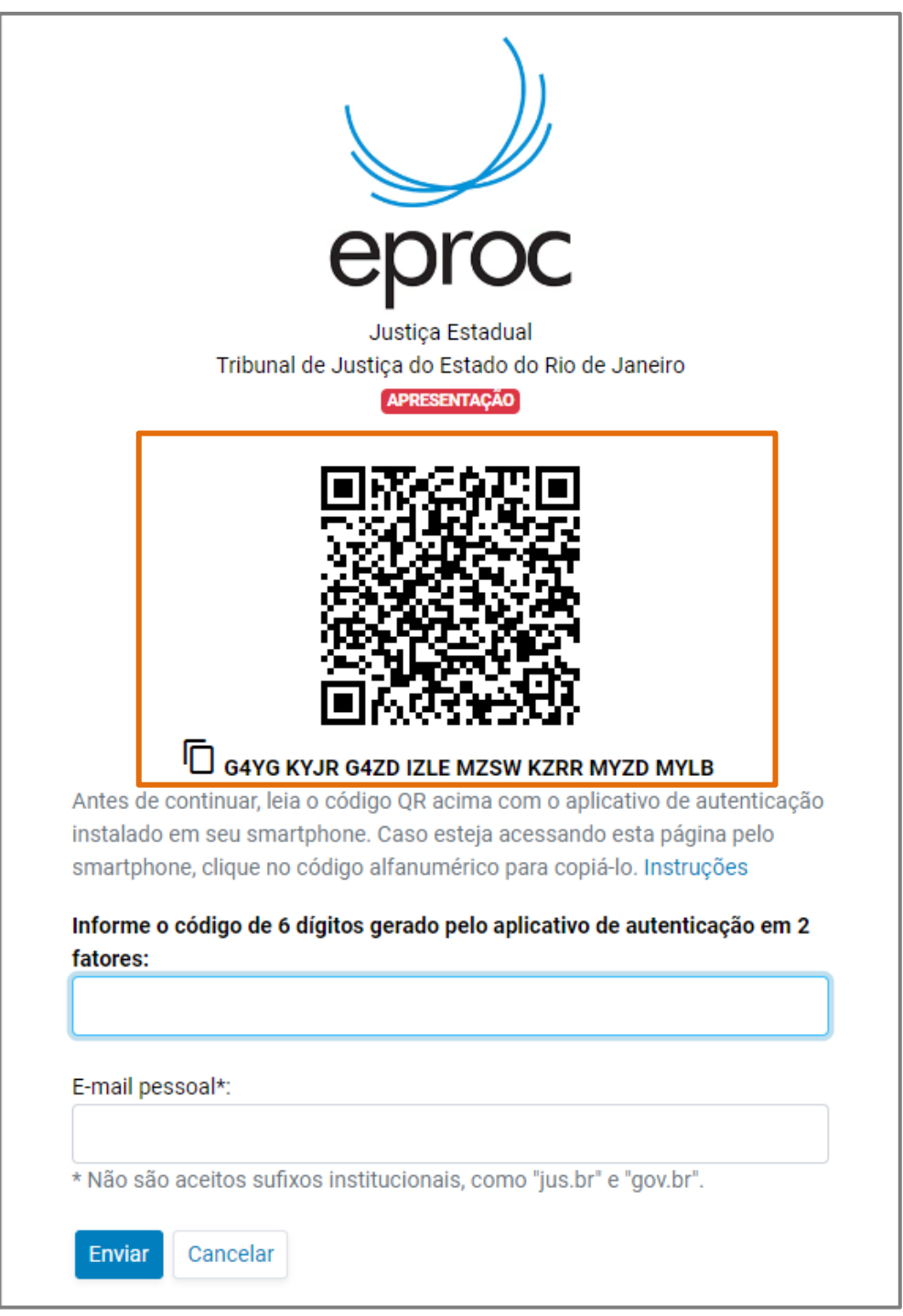

Figura 4 - Tela de vinculação.

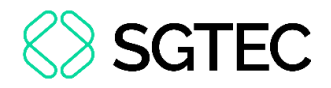

Em seguida, abra o aplicativo **Microsoft Authenticator** e clique no ícone **+ Adicionar conta**.

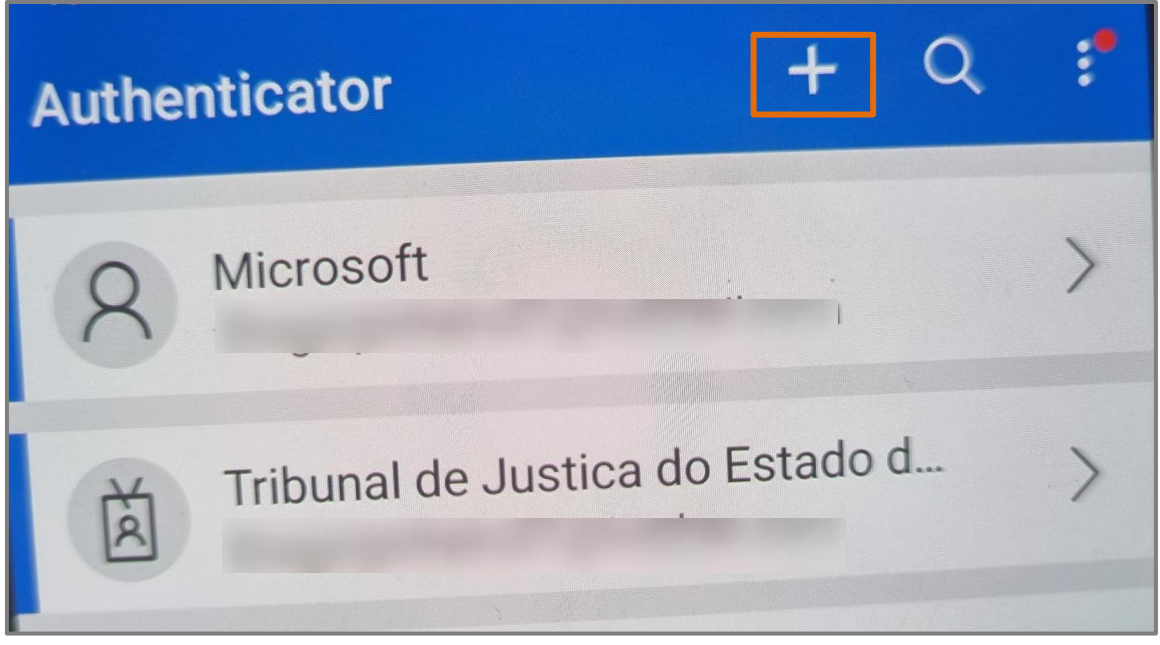

Figura 5 - Adicionar conta.

Posteriormente, clique em Adicionar conta corporativa e clique em Leia um código

#### QR.

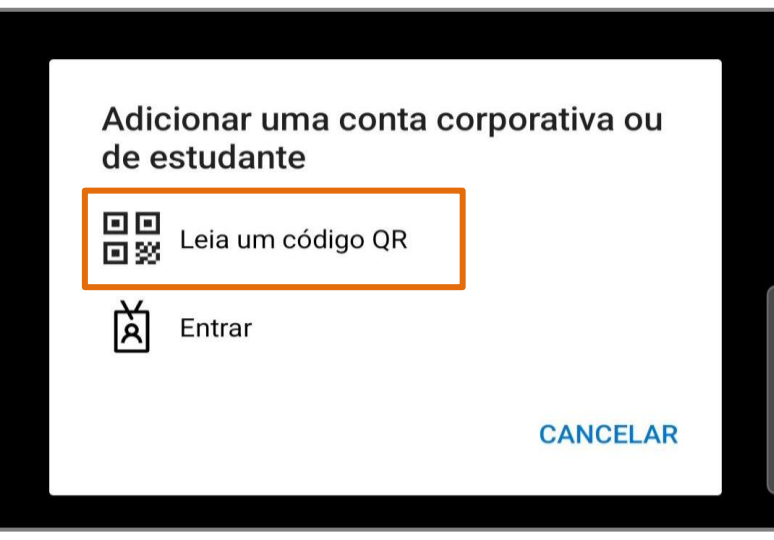

Figura 6 - Ler QR Code para vincular.

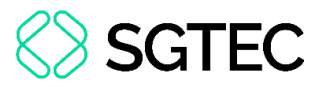

A conta do usuário será vinculada no aplicativo autenticador. Visualize o código de seis digitos exibido no campo **Código de senha de uso único** para finalizar a vinculação no sistema **eproc**.

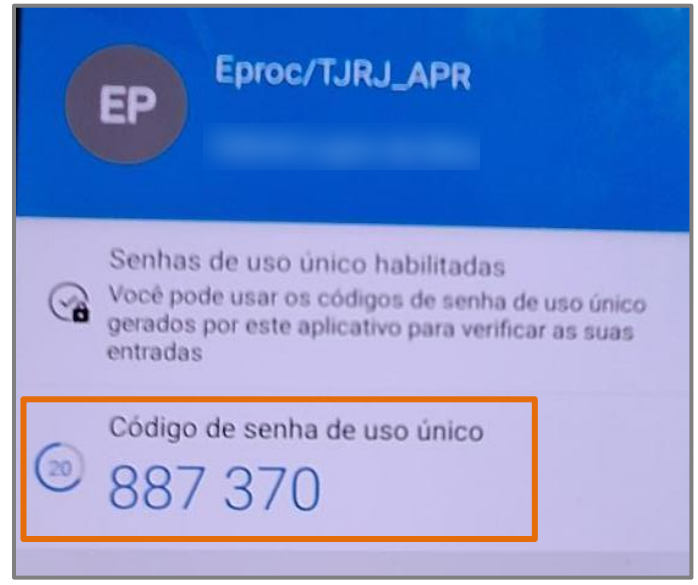

Figura 7 - Código para vinculação.

OBSERVAÇÃO: O código numérico apresentado no aplicativo é alterado a cada 30 segundos.

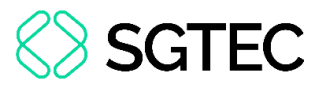

Na tela do eproc, insira o código exibido no aplicativo autenticador. Em seguida, informe um e-mail pessoal, não sendo aceitos sufixos institucionais como **jus.br** e **gov.br**.

Para avançar para o próximo passo, clique em Enviar.

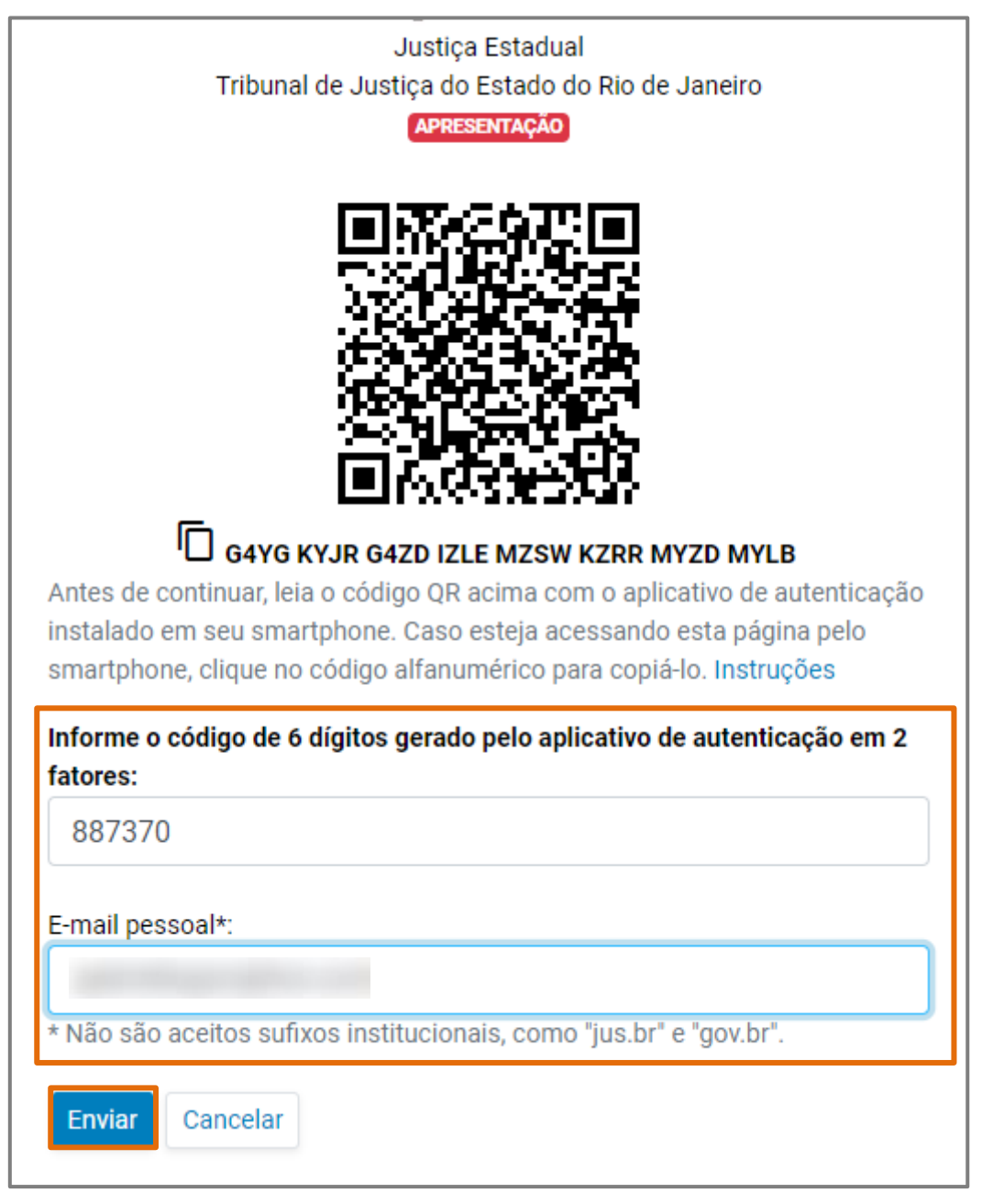

Figura 8 - Finalizar a vinculação de conta.

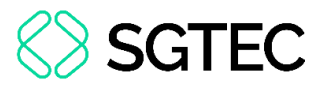

Um e-mail contendo o link para conclusão da solicitação será enviado para o endereço eletrônico cadastrado. Verifique também a caixa de spam.

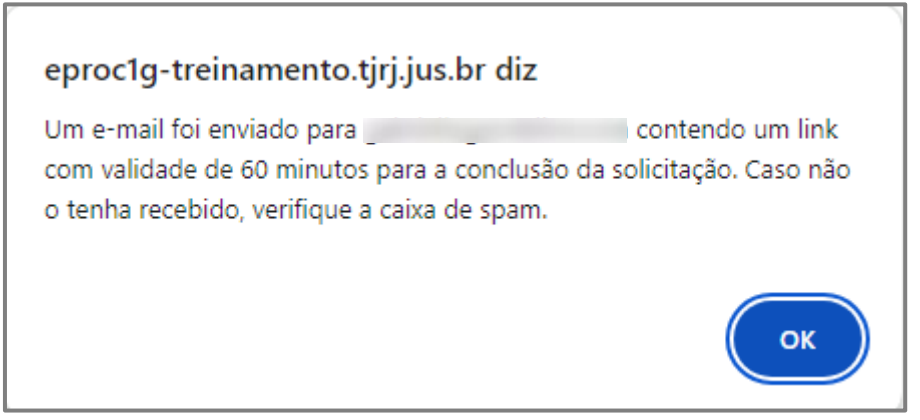

Figura 9 - Mensagem de envio de e-mail.

Ao clicar no link de confirmação do e-mail, será aberto a tela do **eproc** para confirmar

a ativação da autenticação em dois fatores. Para prosseguir, clique em Confirmar.

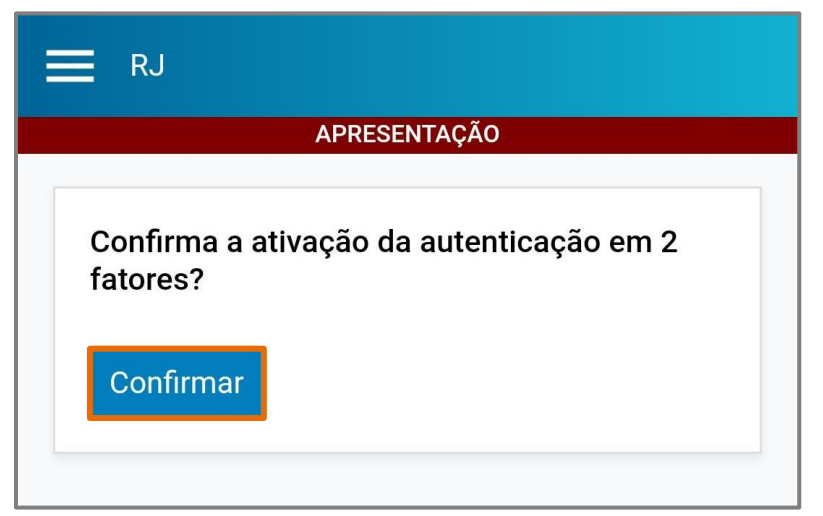

Figura 10 - Confirmar ativação.

Uma mensagem de confirmação será exibida.

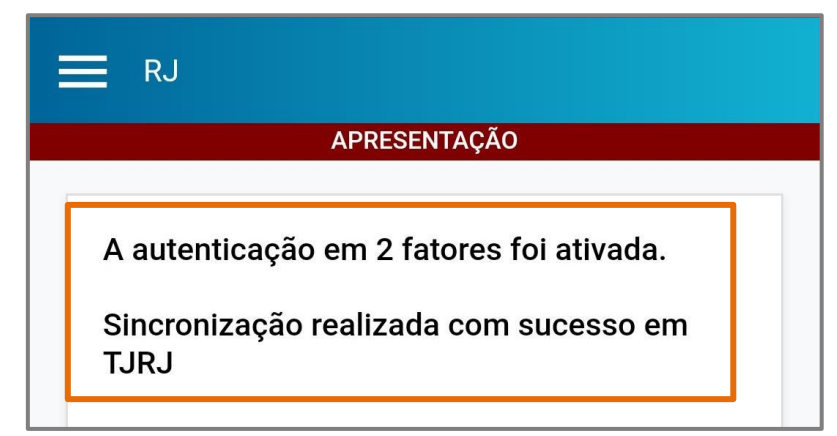

Figura 11 - Autenticação em 2 fatores ativada.

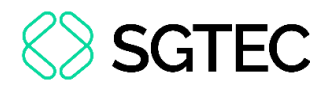

### 2.1 Dispositivo de confiança

O sistema eproc possibilita a ativação da opção de confiabilidade em um dispositivo. Caso essa opção seja marcada, a solicitação de código de dois fatores será desativada quando realizado o acesso no sistema por aquele dispositivo.

Para incluir um dispositivo na lista de dispositivos liberados, após acessar o sistema, marque a opção **Não usar o 2FA neste dispositivo e navegador**. Em seguida, insira o código de autenticação exibido no aplicativo autenticador e clique em **Validar**.

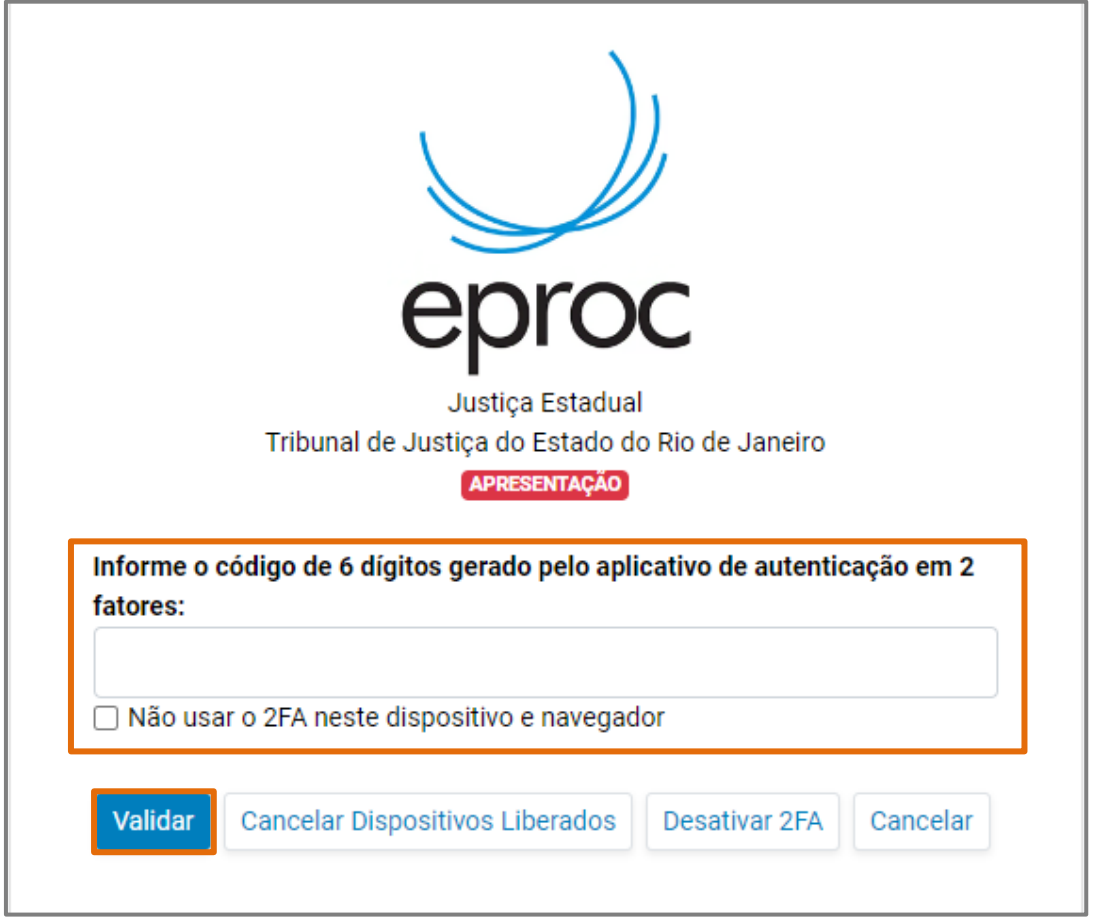

Figura 12 - Dispositivo liberado de verifica 2FA.

O gerenciamento de dispositivos liberados será realizado através do botão Cancelar

Dispositivos Liberados.

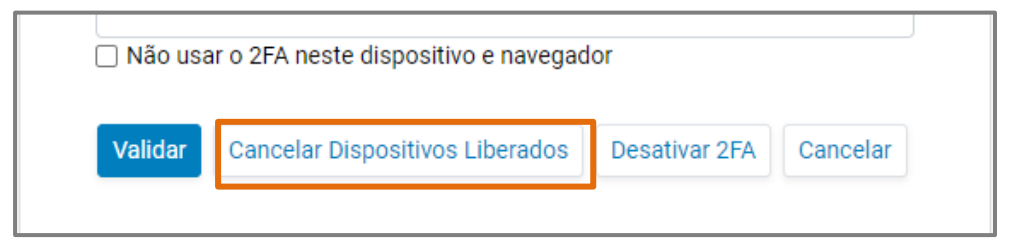

Figura 13 - Cancelar dispositivos liberados.

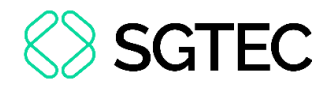

## 3. Desativar verificação 2FA

Para desativar a verificação de dois fatores da conta, após acessar o sistema, na tela de verificação do código, clique em **Desativar 2FA**.

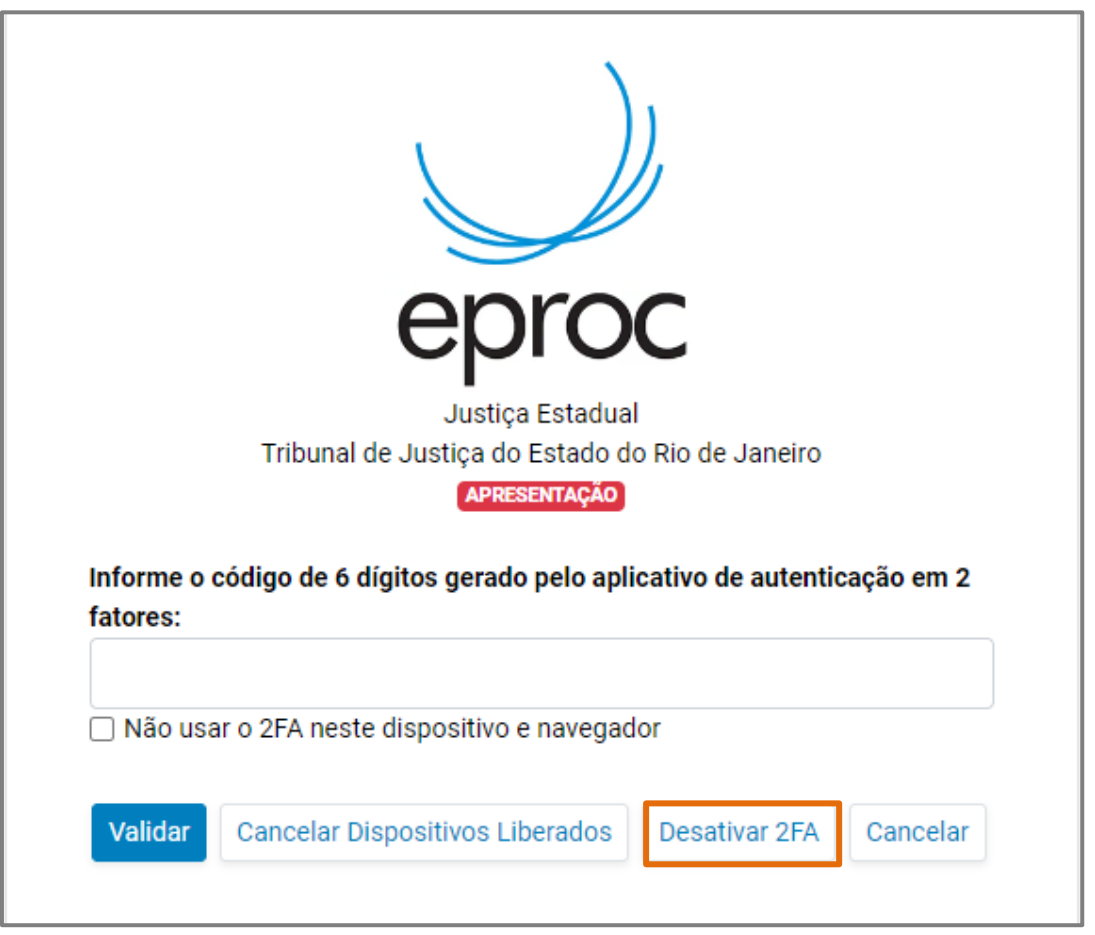

Figura 14 - Desativar 2FA.

Será exibida uma mensagem de envio de e-mail com link para confirmar a desativação da autenticação em dois fatores. Clique em **Ok**.

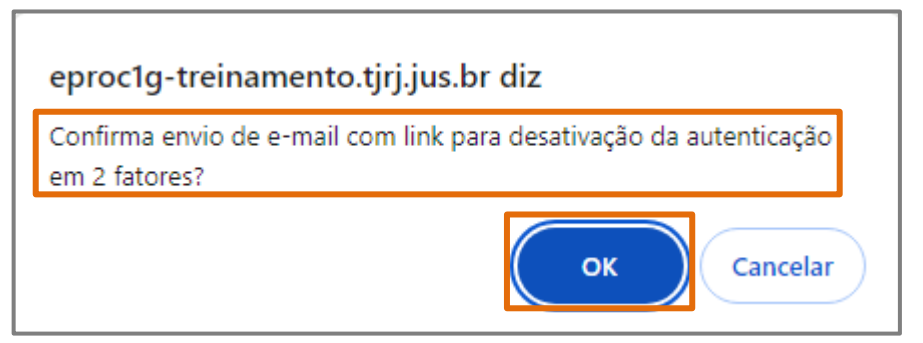

Figura 15 - Confirmar envio de e-mail.

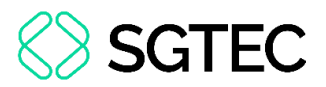

Um e-mail contendo o link para conclusão da solicitação será enviado para o endereço eletrônico cadastrado. Verifique também a caixa de spam.

Ao clicar no link de confirmação do e-mail, será aberto a tela do **eproc** para confirmar a desativação da autenticação em dois fatores. Para prosseguir, clique em **Confirmar**.

| APRESENTAÇÃO                                         |  |  |  |
|------------------------------------------------------|--|--|--|
| Confirma a desativação da autenticação em 2 fatores? |  |  |  |
| Confirmar                                            |  |  |  |

Figura 16 - Confirmar a desativação 2FA.

Uma mensagem de confirmação será exibida

|   | APRESENTAÇÃO                                |
|---|---------------------------------------------|
|   |                                             |
|   | A autenticação em 2 fatores foi desativada. |
|   | Sincronização realizada com sucesso em TJRJ |
| L |                                             |

Figura 17 - Mensagem de confirmação da desativação.

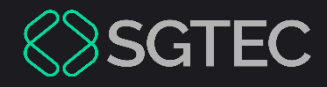

## **DÚVIDAS?**

### Entre em contato com o nosso Atendimento:

SGTEC.ATENDIMENTO@TJRJ.JUS.BR

ATENDIMENTO POR TELEFONE (21) 3133-9100